# Guide för Secure Gateway-portalen.

#### Första stegen

För att få access till de låsta fordonen och börja jobba med Autocom Secure Gateway behöver du först registrera ditt företag och därefter aktivera de bilmärken du ska arbeta med. Både registrering och aktivering sker i din mjukvara Autocom CARS.

#### Gör såhär:

- 1. Öppna din mjukvara Autocom CARS.
- 2. Gå till "Inställningar" i menyn.
- 3. Välj "Secure Gateway Registration" eller <u>klicka här</u> för att komma till inloggningssidan.

Det öppnas nu en registreringssida. Är du här för första gången måste du registrera ett konto och skapa ett företag. Det tar ca 10 minuter att göra.

Har du redan ett konto är det bara att logga in via knappen "Logga in".

|                           |               | Eng | lish ∽ |
|---------------------------|---------------|-----|--------|
|                           |               |     |        |
|                           |               |     |        |
|                           |               |     |        |
|                           |               |     |        |
| autorco                   | m             |     |        |
| Login                     |               |     |        |
| Management of users, cor  | mpanies and   |     |        |
| brands in Security Gatewa | ay userportal |     |        |
| Email                     |               |     |        |
| Password                  | •             |     |        |
| Forgot password?          |               |     |        |
| Login                     |               |     |        |
| or                        |               |     |        |
| Desister                  |               |     |        |
| Register                  |               |     |        |

(Processen ser lite annorlunda ut om någon har bjudit in dig till ett befintligt företag. I så fall har ett epostmeddelande med instruktioner skickats till dig.)

### Steg 1 - Registering

För att registrera dig måste du fylla i din personliga information. Det är viktigt att informationen matchar din identitetshandling (pass eller körkort), eftersom du måste identifiera dig med en av dem senare.

| Login                                                                                                    | Date: 2021-04-01 Version: 1.0.0.808 |
|----------------------------------------------------------------------------------------------------|-------------------------------------|
| Register                                                                                                    |                                     |
| Personal                                                                                                    |                                     |
| * = the field is required                                                                                                    |                                     |
| Email *                                                                                                    |                                     |
| Password *                                                                                                    |                                     |
| Generate                                                                                                    | 0                                   |
| Pressword must contain at least one uppercase letter, one lowercase letter, one dgit, one special character and be 12 character low. Alowed special characters are: $h \le *,    (  () ?^{+1} \otimes \# \otimes h, h < '  :   _{\infty} - '$<br>Confirm password * |                                     |
|                                                                                                    | 0                                   |
| First name *                                                                                                    |                                     |
| Last name *                                                                                                    |                                     |
| Date of birth *                                                                                                    |                                     |
| mm/dd/yyyy                                                                                                    |                                     |
| Phone *                                                                                                    |                                     |
| ■ +46 8 12 34 56                                                                                                    |                                     |
| Country *                                                                                                    |                                     |
| Sweden                                                                                                    | •                                   |
| City *                                                                                                    |                                     |
| State / Province                                                                                                    |                                     |
|                                                                                                    | •                                   |
| Postal code *                                                                                                    |                                     |
| Street *                                                                                                    |                                     |
|                                                                                                    |                                     |
|                                                                                                    | Next                                |
|                                                                                                    |                                     |

Fält markerade med stjärna (\*) är obligatoriska.

| Register                                                                                                    |      |
|----------------------------------------------------------------------------------------------------|------|
| Confirm email<br>A confirmation code has been sent to your email address. Please confirm your email by<br>entering the code below. |      |
| Email                                                                                                    |      |
| @gmail.com                                                                                                    |      |
| Confirmation code                                                                                                    |      |
| The confirmation code is valid for 3 days                                                                                          |      |
|                                                                                                    | Next |

Efter registrering skickas ett e-postmeddelande till dig med en bekräftelsekod. För att gå vidare behöver du fylla i koden. Koden är giltig i 3 dagar.

| Login Date: 2021-04-01 Version: 10.0.808                                                                                                    |
|----------------------------------------------------------------------------------------------------|
| Register                                                                                                    |
| Identification method<br>To be able to benefit from our services, you will need to verify your identity. Wo're using a<br>third party service provided by Authentee to perform the identity verification.<br>A camera and an id document, such as a Driver's license or Passport will be required to go<br>through the identification process.<br>We strongly recommend that you perform the identification process through a mobile device,<br>such as a smartphone, since the camera quality is generally much lighter than on a webcam<br>which in turn will get you brough the process much easiet.<br>Following are therefore a few options that will help you continue this process on your mobile<br>device instead. |
| Scan QR<br>Either scan the OR-code with your mobile device                                                                                                    |
| Send Email<br>Or send an email to (as the **********@gmail.com) with a link, that I may open on my mobile<br>device.<br>Send Email                                                                                                    |
| Send Text Message<br>Or send a text message to (+4676******) with a link; that I may open on my mobile device<br>Send Text Message                                                                                                    |
| Thave no mobile device so let me continue on this device .                                                                                                    |

För att identifera dig finns fyra alternativ:

- Skanna QR-koden för att identifiera dig själv.
- Skicka ett mejl med en länk till identifikation.
- Skicka ett SMS med en länk till identifiering.
- Fortsätt identifieringen på din dator.

Vi rekommenderar att du använder telefonen för identifiering eftersom kamerakvaliteten i allmänhet är mycket bättre och förhoppningsvis kommer att göra din upplevelse av identifieringen smidigare.

I det här fallet väljer vi att skanna QR-koden.

Efter att du har skannat QR-koden laddar sidan under tiden som indentifieringsprocessen slutförs.

|                                                                            | Login Date: 2021-04-01 Version: 1.0.0.0 |
|----------------------------------------------------------------------------|-----------------------------------------|
| Register                                                                   |                                         |
| Waiting<br>Waiting for you to finish identification on another device<br>C |                                         |
| Back                                                                       |                                         |

#### Registrera dig via telefon

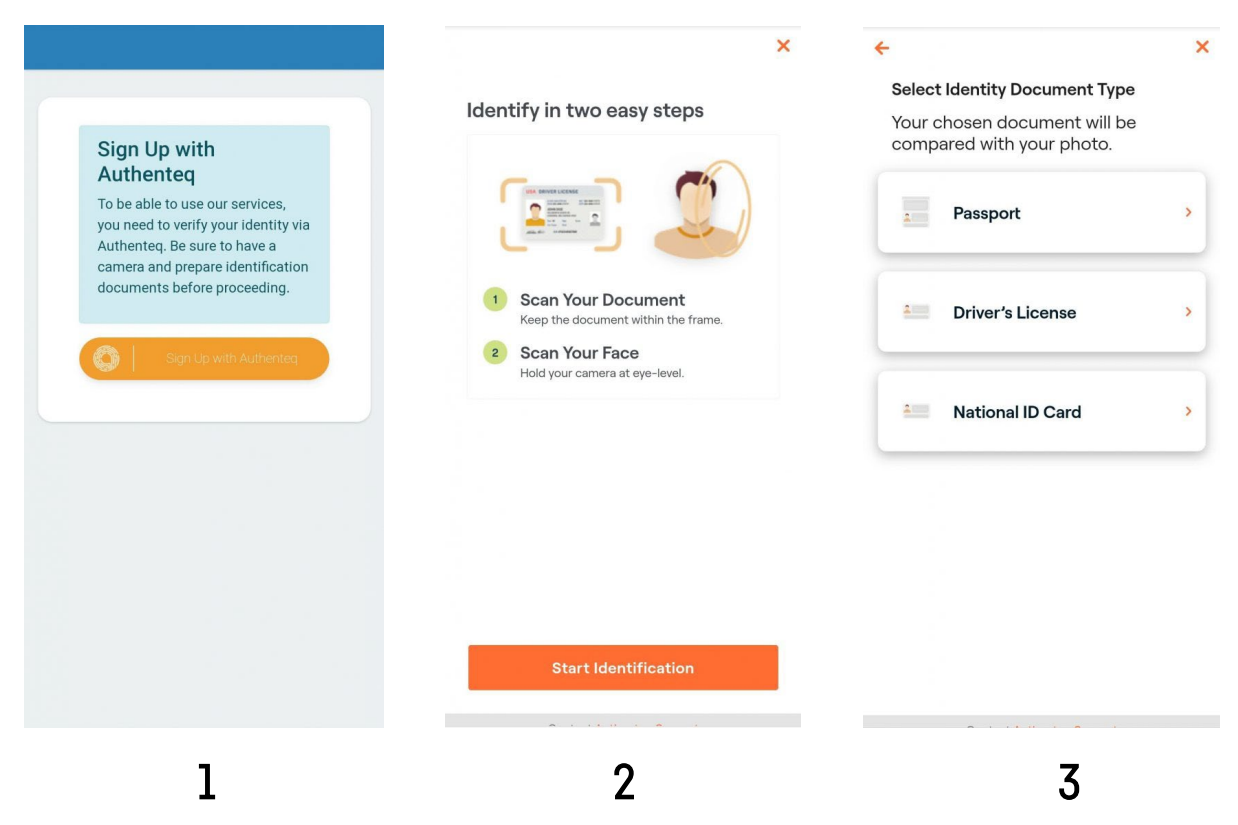

- 1. Du möts av en välkomsttext och en länk till identifieringstjänsten.
- 2. Starta identifieringen genom att klicka på knappen.
- 3. Det finns tre alternativ, välj det som passar dig bäst.

Skanna din identitetshandling med mobiltelefonen och bekräfta att alla detaljer är korrekta. Du måste även skanna ditt ansikte efter detta steg för att bevisa igenkänning.

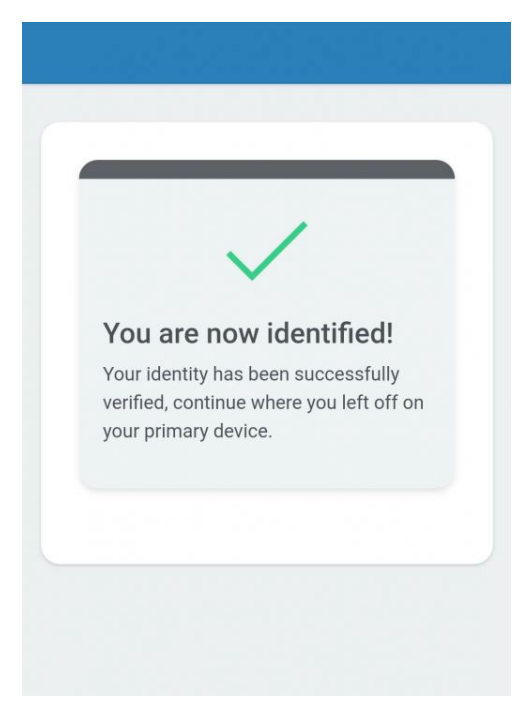

När du är klar får du en bekräftelse.

#### Fortsätt registreringen på din dator

När du är klar uppdateras sidan och du måste acceptera villkoren. Scrolla ned till botten för att acceptera.

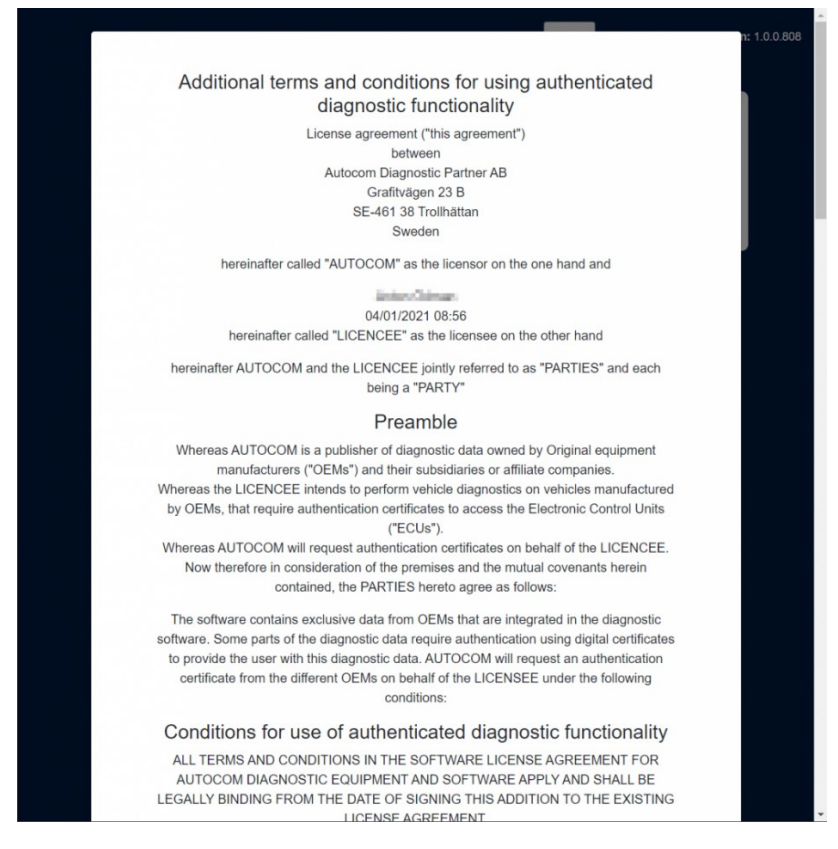

Det sista steget i registreringen är att lägga till ditt företag.

| You are now identified!                               |                |
|-------------------------------------------------------|----------------|
| terms and conditions and register your company to use | e our service. |
| ' = the field is required                             |                |
| Company name *                                        |                |
| Customer Number                                       |                |
| /AT *                                                 |                |
| Country *                                             |                |
|                                                       | •              |
| State / Province                                      | •              |
| City *                                                |                |
| Postal code *                                         |                |
| Street *                                              |                |
|                                                       |                |

|                             |                  | Login | Date: 2021-04-01 Version: 1.0.0.808 |
|-----------------------------|------------------|-------|-------------------------------------|
|                             |                  |       |                                     |
| Í                           |                  |       |                                     |
|                             | Email            |       |                                     |
|                             | Email            |       |                                     |
|                             | Password         |       |                                     |
|                             | Password         |       |                                     |
|                             | Login Register   |       |                                     |
|                             | Forgot password? |       |                                     |
| а.<br>-                     |                  |       |                                     |
|                             |                  |       |                                     |
|                             |                  |       |                                     |
|                             |                  |       |                                     |
|                             |                  |       |                                     |
|                             |                  |       |                                     |
|                             |                  |       |                                     |
|                             |                  |       |                                     |
|                             |                  |       |                                     |
|                             |                  |       |                                     |
|                             |                  |       |                                     |
| Company successfully added! |                  |       |                                     |

#### Steg 2 - Aktivering

När du slutfört din registrering går du vidare till aktiveringen av din Secure Gateway access.

Vi rekommenderar att man gör sin aktivering direkt efter man slutfört registreringen. Detta för att inte behöva göra det när man väl står med en bil som ska servas.

OBS! För fordonsmärken inom FCA-gruppen är detta extra viktigt eftersom handläggningstiden för godkännandet hos FCA kan variera.

Så här gör du din aktivering:

- 1. Gå till "Företag" i menyn.
- 2. Under "VCI" lägger du till ditt serienummer. Du finner serienumret på din diagnosenhet.
- 3. Spara.

| autorcom  |                                                        |                                        |                                | English             | Logouf Date: 2623-01-13 Westion: 6331   |         |
|-----------|--------------------------------------------------------|----------------------------------------|--------------------------------|---------------------|-----------------------------------------|---------|
| Dashboard |                                                        |                                        |                                |                     |                                         |         |
| A Profile | Comment                                                |                                        |                                | Company             |                                         |         |
| Сотрану   | Company                                                | [===]                                  |                                | 0                   | 200                                     |         |
| © Brands  |                                                        | LERE                                   |                                | Responsible         | Finaloyees                              |         |
| Settings  | View company Invite                                    | Autocom Suppo                          | et.                            | (Highlight & Bachar | 0                                       |         |
|           |                                                        |                                        |                                |                     |                                         |         |
|           | Register new company<br>If you own more than one compa | my, you can register them here.        |                                |                     |                                         |         |
|           | Register                                               |                                        |                                |                     |                                         |         |
|           |                                                        |                                        |                                |                     |                                         |         |
|           |                                                        |                                        |                                |                     |                                         | 2       |
|           |                                                        |                                        |                                |                     |                                         |         |
| autorcom  |                                                        |                                        |                                | English             | V Logout Date: 2823-01-13 Version: 6331 |         |
| Dashboard |                                                        |                                        |                                | Company             |                                         |         |
| A Profile |                                                        |                                        |                                | Autocom Support     |                                         |         |
| Company   | Information                                            |                                        |                                |                     |                                         |         |
| C Brands  |                                                        | Name<br>Responsible                    | Autocom Support                | City<br>Street      | Trolhättan<br>Grafitvägen 238           |         |
| Settings  |                                                        | Administrators<br>Employees            | 0<br>0                         | Postal code         | 46138                                   |         |
|           | Invite                                                 |                                        |                                |                     |                                         |         |
|           | Users                                                  |                                        |                                |                     |                                         |         |
|           | Name                                                   |                                        |                                | Role                |                                         | Remove  |
|           | MCNLA below                                            |                                        |                                | Responsible         |                                         | ē       |
|           | Invito                                                 |                                        |                                |                     |                                         |         |
|           | VCIs                                                   |                                        |                                |                     |                                         |         |
|           | At this stage, only one VCI can I                      | be added. Please contact your sales cl | sannel to add additional VCIs. |                     |                                         |         |
|           | Serial number                                          |                                        |                                | FCA status          |                                         | Actions |
|           | Canada                                                 |                                        |                                | •                   |                                         |         |
|           | * The senal cumber must be example                     | tix daila                              |                                |                     | Add                                     |         |
|           | The serve number must be exactly                       |                                        |                                |                     |                                         |         |

Vill du lägga till fler än en diagnosenheter behöver du kontakta din distributör.

4. Gå till "Märken" i menyn.

| auto:com   |             | English V Logont Deter 2423-44-13 Westient 6331 |
|------------|-------------|-------------------------------------------------|
| Dashboard  |             |                                                 |
| A Profile  |             | Brands                                          |
| Company    | ● Daimler ④ |                                                 |
| © Brands   |             | Brand                                           |
| ố Settings |             | Meredes<br>Smart                                |
|            | -           |                                                 |
|            | • FCA 🕣     |                                                 |
|            |             | Brand                                           |
|            |             | Alta Romeo                                      |
|            |             | Landa                                           |
|            |             | Fat                                             |
|            |             | (m)                                             |
|            | • VAG 🕣     |                                                 |
|            |             | Brand                                           |
|            |             | Volkovsgen                                      |
|            |             | Ad                                              |
|            |             | Set State                                       |
|            |             |                                                 |
|            |             |                                                 |

5. . Välj önskat bilmärke genom att klicka på den blå pilen i sidan och välj "Aktivera" Notera att flera märken kan bli länkade och därav bli aktiverade på samma gång.

Aktiveringen kan ta några minuter innan de kopplas med din diagnosenhet. Under aktiveringsprocessen kommer enheten visa gul färg. När processen är klar blir den grön.

Nu har du slutfört aktiveringen.

Kontakta din distributör om du behöver hjälp.

### Övrigt

Förutom registrering och aktivering kan du även se all din registrerade information, hantera och uppdatera ditt konto och bjuda in anställda till sidan.

Nedan följer beskrivning om hur detta fungerar.

#### Dashboard

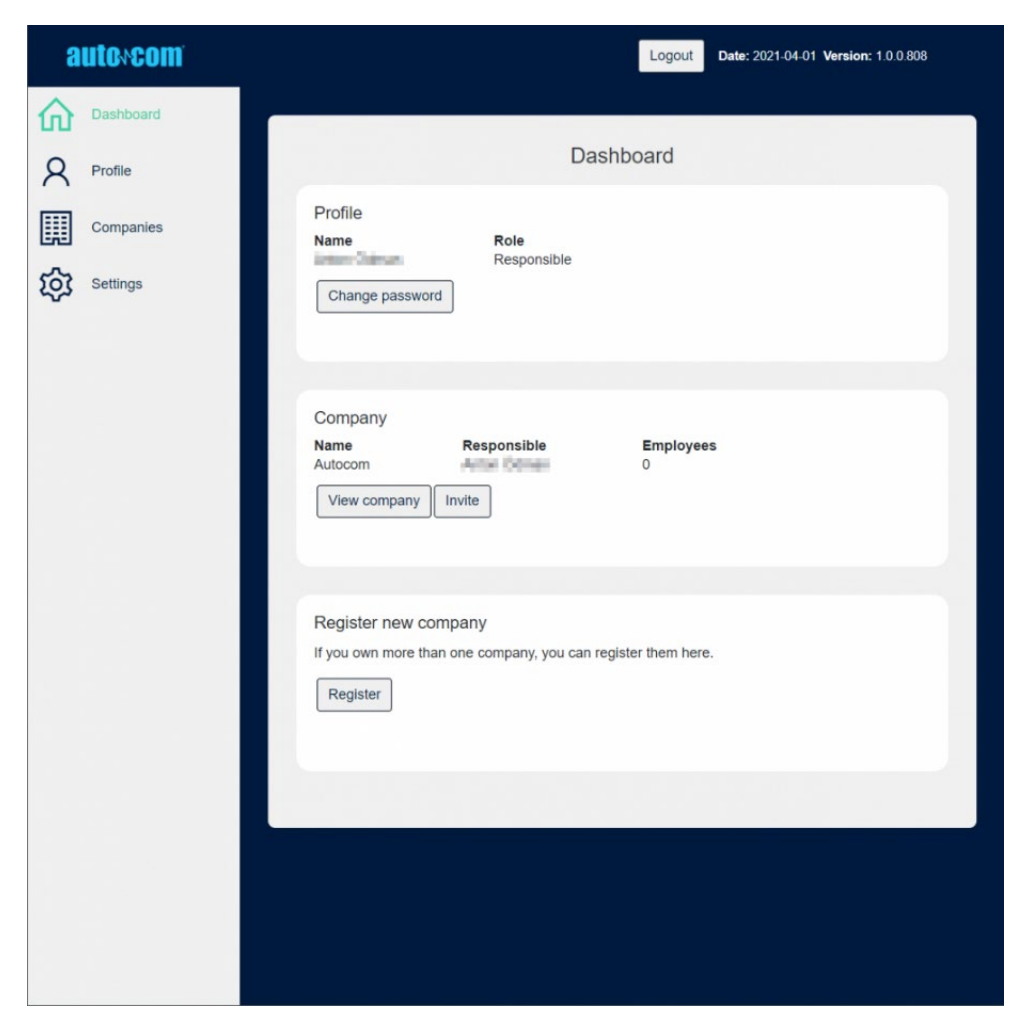

När du är inloggad har du flera alternativ beroende på vad du kan göra. Det finns tre huvudroller:

**Responsible (Ansvarig)** – bara en person. Har ansvaret för hela företaget. Har alla behörigheter. Ansvarig är den person som skapade första inloggningen. Men det går att byta till en annan person (som behöver acceptera). Kräver identifikation.

**Administrator (Administrator)** – en användare med fler behörigheter än en vanlig anställd. Kan till exempel redigera företagsinformation och bjuda in användare. Behöver bjudas in från den ansvariga användaren. Kräver inte identifikation.

Employee (Anställd) – standardrollen när du väl är inbjuden. Kräver inte identifikation.

Vyn i den här guiden är ur Ansvarig-rollens användarperspektiv.

#### Profil

Du kommer åt din profil i menyn till vänster.

| autorcom               | Logouf. Date: 2021-04-01 Version: 1 0 0.808                                            |
|------------------------|----------------------------------------------------------------------------------------|
| Dashboard<br>Q Profile | Profile                                                                                |
| Companies              | Information Name Street Email Phone gmail.com Date of birth City Trolhattan            |
|                        | Edit profile<br>If your personal information is incorrect, please update it.<br>Update |
|                        | Change password<br>Remember to have a long password to stay secure.<br>Change          |
|                        |                                                                                        |

Under din profil kan du ändra grundläggande information, till exempel din personliga information eller byta ditt lösenord.

#### Företag

Du kommer åt företagets profil i menyn till vänster.

| auto.com  | Logout Date: 2021-04-01 Version: 1 0.0.808                                                        |
|-----------|---------------------------------------------------------------------------------------------------|
| Dashboard | Companies                                                                                         |
| Companies | Company<br>Name Responsible Employees<br>Autocom 0<br>View company Invite                         |
|           | Register new company<br>If you own more than one company, you can register them here.<br>Register |
|           |                                                                                                   |
|           |                                                                                                   |
|           |                                                                                                   |
|           |                                                                                                   |

Här finns en överblick över ditt/dina företag och du kan även registrera ett nytt företag.

## Registrera ett nytt företag

| autoncom                                                                                            | Logout Date: 2021-04-01 Version: 1.0.0.808                                                                                                    |
|----------------------------------------------------------------------------------------------------|----------------------------------------------------------------------------------------------------|
| Companies         Companies         Companies         Companies         Companies         Companies | Logout       Date: 2021-04-01 Version: 1.0.0.808         Add company         * = the field is required         Company name *         Customer Number         VAT *         Country * |
|                                                                                                    | Country *  State / Province  City *  Dostal code *  Street *  Street *                                                                                                    |

Att lägga till ett nytt företag är lika enkelt som att lägga till ditt första företag. Du behöver bara fylla i fält markerade med stjärna ("\*").

### Företagsöversikt

När du har två eller fler företag ändras företagsöversikten för att ge dig överblick över alla dina företag.

| autovcom  | Logout Date: 2021-04-01 Version: 1.0.0.808                                                        |
|-----------|---------------------------------------------------------------------------------------------------|
| Dashboard |                                                                                                   |
| A Profile | Companies                                                                                         |
| Companies | Companies Name Employees Invite                                                                   |
| Settings  | Autocom 0 90                                                                                      |
|           | Autocom2 0 Po                                                                                     |
|           |                                                                                                   |
|           | Register new company<br>If you own more than one company, you can register them here.<br>Register |

Klicka på namnet för att gå till företagssidan, se hur många anställda med åtkomst samt bjuda in fler anställda.

### Hantera företag

| autovcom | Logout | Da |
|----------|--------|----|
|          |        |    |

Genom att trycka på företagets namn kommer du till företagssidan.

| Information<br>Name<br>Responsible<br>Administrator<br>s<br>Employees<br>Invite Edit    | Autocom<br>0<br>0                                                                                                   | Con<br>Auto                                                                                                    | City<br>Street<br>Postal code                                                                                       | Trollhättan                                                        |                                                                                                    |
|-----------------------------------------------------------------------------------------|----------------------------------------------------------------------------------------------------|----------------------------------------------------------------------------------------------------|----------------------------------------------------------------------------------------------------|--------------------------------------------------------------------|----------------------------------------------------------------------------------------------------|
| Information<br>Name<br>Responsible<br>Administrator<br>s<br>Employees<br>Invite Edit    | Autocom<br>0<br>0                                                                                                   | Auto                                                                                                    | City<br>Street<br>Postal code                                                                                       | Trollhättan                                                        |                                                                                                    |
| Information<br>Name<br>Responsible<br>Administrator<br>s<br>Employees<br>Invite Edit    | Autocom<br>0                                                                                                    |                                                                                                    | City<br>Street<br>Postal code                                                                                       | Trollhättan                                                        |                                                                                                    |
| Name<br>Responsible<br>Administrator<br>s<br>Employees<br>Invite Edit                   | Autocom<br>0<br>0                                                                                                   |                                                                                                    | City<br>Street<br>Postal code                                                                                       | Trollhättan                                                        |                                                                                                    |
| s<br>Employees                                                                          | 0                                                                                                    |                                                                                                    |                                                                                                    |                                                                    |                                                                                                    |
| 11                                                                                      |                                                                                                    |                                                                                                    |                                                                                                    |                                                                    |                                                                                                    |
| Users                                                                                   |                                                                                                    |                                                                                                    |                                                                                                    |                                                                    |                                                                                                    |
| Name                                                                                    |                                                                                                    |                                                                                                    | Role                                                                                                    |                                                                    | Remove                                                                                                    |
| man famal                                                                               |                                                                                                    | Re                                                                                                    | esponsible                                                                                                    |                                                                    | Ŵ                                                                                                    |
| Invite                                                                                  |                                                                                                    |                                                                                                    |                                                                                                    |                                                                    |                                                                                                    |
| Remove company<br>Remove company if y<br>intend to use our serv<br>this company anymore | rou don't<br>rices with<br>e.                                                                                       | Edit company<br>Update your co<br>Edit                                                                              | y<br>mpany details                                                                                                  |                                                                    |                                                                                                    |
| Remove                                                                                  |                                                                                                    |                                                                                                    |                                                                                                    |                                                                    |                                                                                                    |
|                                                                                         | Name<br>Invite<br>Remove company<br>Remove company if y<br>intend to use our serv<br>this company anymore<br>Remove | Name Invite Remove company Remove company if you don't intend to use our services with this company anymore. Remove | Name Invite Remove company Remove company if you don't intend to use our services with this company anymore. Remove | Name     Role       Invite     Responsible       Invite     Invite | Name     Role       Invite     Responsible       Invite     Edit company       Remove company if you don't intend to use our services with this company anymore.     Edit company details       Remove     Edit |

De åtgärder som en ansvarig användare kan göra:

- Bjuda in nya anställda.
- Redigera företagsuppgifter.
- Gå till en specifik anställd.
- Ta bort anställd.
- Ta bort företaget.

## Bjud in anställd

| autoncom  |                     |        | Logout Date: 2021-04-01 Version: 1.0.0.808 |
|-----------|---------------------|--------|--------------------------------------------|
| Dashboard |                     |        |                                            |
| R Profile | ←                   | Invite |                                            |
| Companies | employee1@gmail.com |        | Add                                        |
| Settings  | employee2@gmail.com |        | Remove                                     |
|           | Send invitations    |        |                                            |
|           |                     |        |                                            |
|           |                     |        |                                            |
|           |                     |        |                                            |
|           |                     |        |                                            |
|           |                     |        |                                            |
|           |                     |        |                                            |
|           |                     |        |                                            |
|           |                     |        |                                            |
|           |                     |        |                                            |
|           |                     |        |                                            |
|           |                     |        |                                            |
|           |                     |        |                                            |
|           |                     |        |                                            |
|           |                     |        |                                            |

Du kan bjuda in så många anställda du vill. Fyll i de e-postadresser du vill bjuda in och klicka på knappen "Lägg till". När du är klar trycker du på "Skicka inbjudningar".

Den anställde får ett e-postmeddelande med en länk och följer samma grundläggande registreringsprocess. De behöver dock inte identifiera sig förutsatt att de inte ska ansvara över företagets profil.

## Redigera företag

| a | utencom   | Logout Date: 2021-04-01 Version: 1.0.0.808  |
|---|-----------|---------------------------------------------|
| 仚 | Dashboard |                                             |
| 8 | Profile   | Edit company                                |
|   | Companies | * = the field is required<br>Company name * |
| ģ | Settings  | Autocom<br>Customer Number                  |
|   |           |                                             |
|   |           | Country *                                   |
|   |           | State / Province                            |
|   |           | •                                           |
|   |           | City *                                      |
|   |           | Trollhättan                                 |
|   |           | Postal code *                               |
|   |           | Street *                                    |
|   |           | Entropeiter II                              |
|   |           | Submit                                      |
|   |           |                                             |
|   |           |                                             |

Genom att trycka på "Företag" kan du justera informationen du lagt in på ditt företag. Spara sedan justeringarna.

#### Anställd

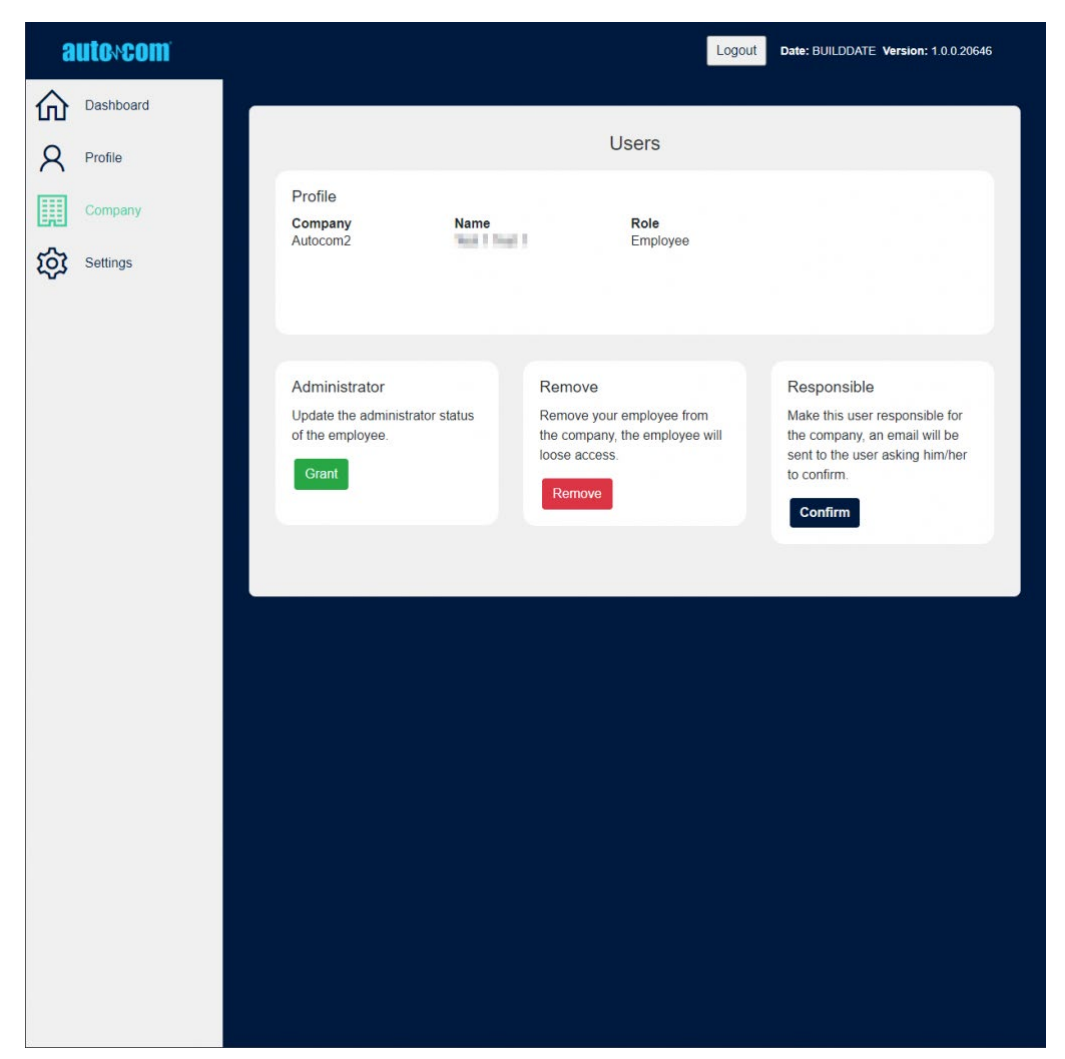

Det är möjligt att gå till en medarbetares sida genom att trycka på namnet.

Du kan göra några grundläggande uppgifter för den anställde, som:

Byta från "Anställd" till "Administratör" och vice versa.

Ta bort den anställde.

Göra den anställde ansvarig användare för företaget.

Om du vill göra en annan anställd ansvarig får användaren ett e-postmeddelande med instruktioner. Den anställde måste acceptera att bli den ansvariga användaren, samt identifiera sig om denne inte har gjort det.

### Inställningar

Under "Inställningar" i menyn till vänster kan du komma åt några av de viktigaste inställningarna för ditt konto.

- Ändra lösenord.
- Ta bort konto (enbart för användare med accessnivå "Responsible").
- Uppdatera e-post.
- Byta språk.

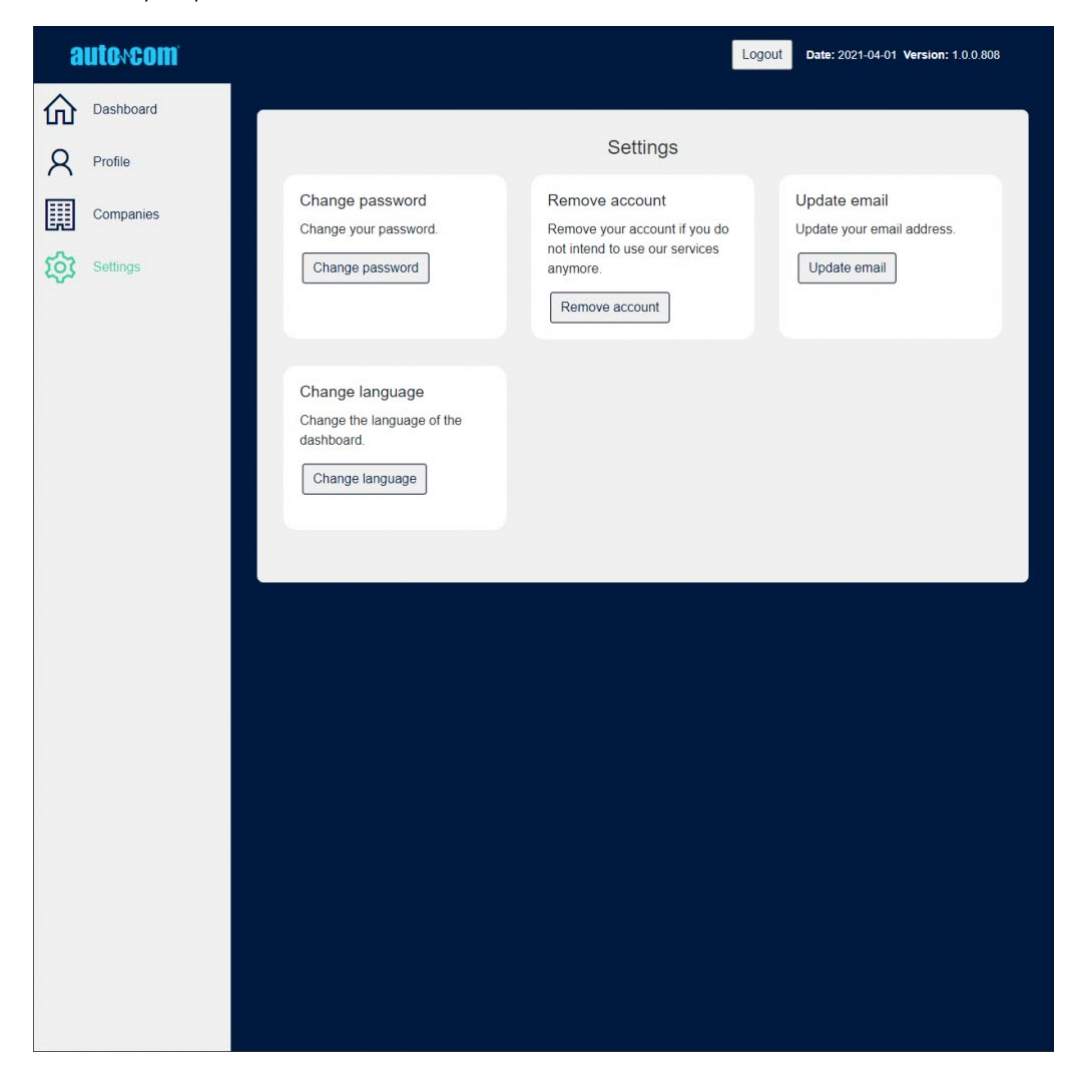